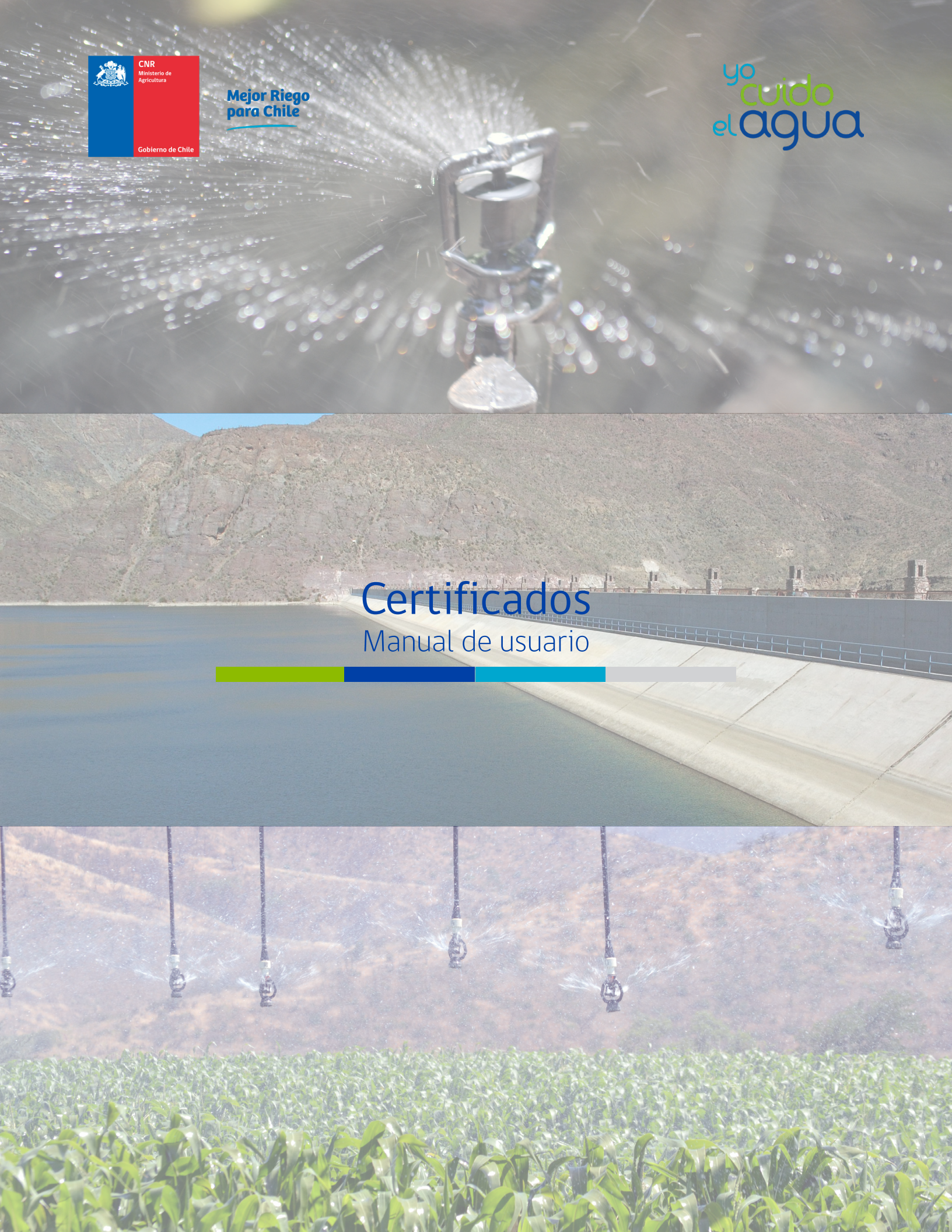

Comisión Nacional de Riego

Manual de usuario - Certificados

## Introducción

El presente manual tiene como finalidad servir de apoyo para la utilización de la plataforma **Certificados**, así como también, describir paso a paso la manera de utilizar esta herramienta que permite verificar si un documento electrónico es válido.

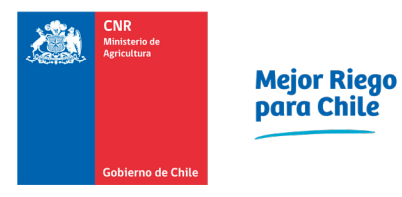

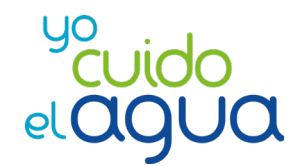

## Consultar un bono electrónico

En la página <u>https://certificados.cnr.gob.cl/frontend/Certificados.php</u> encontrará la opción "Bono" en el filtro de búsqueda "Seleccione Tipo Certificado".

| En esta página usted podrá verificar si un documento electrónico es válido. Para ello deberá comparar la información del |
|----------------------------------------------------------------------------------------------------|
| uccimento con la que se presentara a continuación.                                                                       |
| Seleccione Tipo Certificado                                                                                              |
| Número                                                                                                    |
|                                                                                                    |
| Código de Verificación                                                                                                   |
|                                                                                                    |
| Consiltar ()                                                                                                    |
|                                                                                                    |
|                                                                                                    |
| <b>€</b> Facebook ¥ Twitter @ Instagram                                                                                  |
| © 2020 Comisión Nacional de Riego                                                                                        |

Al entrar a la opción **Bono**, deberá completar la siguiente información:

- Número de Bono
- Código de Verificación

Una vez ingresados los datos debe dar clic en **Consultar**, permitiendo validar el Bono.

| Cherro de Cher                                                                                                    | 20                                                                                              |
|----------------------------------------------------------------------------------------------------|-------------------------------------------------------------------------------------------------|
| Permite obtener un certificado por parte del ciudadano, que acredita el dominio de un E<br>los concursos de la Ley 18.450, Fomento al Riego y Drenaje, beneficio administrado po<br>perteneciente al Ministerio de Agricultura. Este trámite se puede realizar o<br>Bonos | Bono o valor, otorgado a través de<br>or la Comisión Nacional de Riego,<br>durante todo el año. |
| Código de Verificación                                                                                                    | , Other                                                                                         |

Comisión Nacional de Riego

| Certificado Nº                                                                                                    | ×      |
|----------------------------------------------------------------------------------------------------|--------|
| ✓ El certificado es válido.                                                                                                    |        |
| CERTIFICADO         ELECTRÓNICO DE         BONIFICACIÓN         AL RIEGO Y DREMAJE         LEY Nº18.450                                                                                                    |        |
| Concurso Nº         25-2020         UF         6.087,71           Certificado Nº         33170         Santiago,         04 DE NOVIEMBRE DE 2020           Código del Proyecto         13-2019-09-034         13-2019-09-034                                                        |        |
| La lesoreria General de la Republica pagara a la orden del beneficiario, previo informe de la Comisión Nacional de Riego, una bonificación de <u>SEIS MIL OCHENTA Y SIETE COMA</u> <u>SETENTA Y UNO</u> unidades de fomento. BeneficiarioASOCIACIÓN DE CANALISTAS DEL CANAL ALLIPÉN | v      |
|                                                                                                    | Cerrar |

## **Consultar un Contrato**

En la página <u>https://certificados.cnr.gob.cl/frontend/Certificados.php</u> encontrará la opción "Contrato" en el filtro de búsqueda "Seleccione Tipo Certificado".

| Calve & Calve                                                                                                    |   |
|----------------------------------------------------------------------------------------------------|---|
| En esta página usted podrá verificar si un documento electrónico es válido. Para ello deberá comparar la información de | l |
| documento con la que se presentara a continuación.                                                                      |   |
| Seleccione Tipo Certificado                                                                                             |   |
| Número                                                                                                    |   |
|                                                                                                    |   |
| Código de Verificación                                                                                                  |   |
|                                                                                                    |   |
|                                                                                                    |   |
|                                                                                                    |   |
| A Share the state                                                                                                    |   |
|                                                                                                    |   |
| IE Farehook ₩ Twitter @ Instanram                                                                                       |   |
|                                                                                                    | _ |
| © 2020 Comisión Nacional de Riego                                                                                       |   |

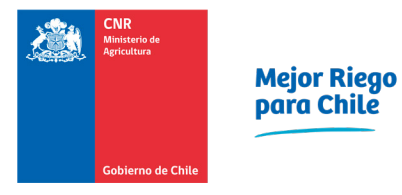

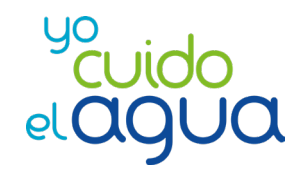

Al entrar a la opción **Contratos**, deberá completar la siguiente información:

- Número de Soporte
- Código de Verificación

Una vez ingresados los datos debe dar clic en **Consultar**, permitiendo validar el Contrato.

| Rieman de Calle                                                                                                    |
|----------------------------------------------------------------------------------------------------|
| En esta página usted podrá verificar si un documento electrónico es válido. Para ello deberá comparar la información del |
| documento con la que se presentará a continuación.                                                                       |
| Contratos                                                                                                    |
| Número de Soporte                                                                                                    |
| Código de Verificación                                                                                                   |
| Consultar a                                                                                                    |
|                                                                                                    |

|   |                                                                                                    | <                             | <ul> <li>El certificad</li> </ul>  | do es válido.                          | >                          |             |   |   |
|---|----------------------------------------------------------------------------------------------------|-------------------------------|------------------------------------|----------------------------------------|----------------------------|-------------|---|---|
| D | Q ↑ ↓                                                                                                    | 1 de 1                        | -   +                              | Aumento auto                           | mático 💙                   | -           | Ľ | ; |
|   | Coolern<br>Tipo de Reque                                                                                                    | e<br>o de Chille<br>rimiento  | Certific<br>Numero Sopo            | cado El<br>rte: 127537<br>Alta         | lectrónic                  | 0           |   |   |
|   | Fecha<br>Asunto                                                                                                    |                               |                                    | 24-11-2020 15<br>CONVENIO O<br>DERECHO | 5:55:04<br>DUA 2020 JV DEL | ESTERO      |   |   |
|   | ificado<br>Q ↑↓ 1 de<br>CNR<br>Mensura<br>Collema de Chie<br>Tipo de Requerimiento<br>Fecha<br>Asunto<br>Código de verificación<br>Firmado<br>Digitalmente por<br>FEDERICO<br>ERRAZURIZ<br>TAGLE | ficación                      |                                    | MzYyODQ=                               |                            |             |   |   |
|   | Firmado<br>Digitalmente por<br>FEDERICO<br>ERRAZURIZ<br>TAGLE                                                                                                    | Comentario<br>Sin Comentarios | Estado del<br>proceso<br>Pendiente | Estado de la<br>Firma<br>No Firmado    | Firma Electrónica          | Fecha Firma |   |   |
|   |                                                                                                    |                               |                                    |                                        |                            |             |   |   |